新北市政府殯葬管理處

「電子訃聞系統」

系統操作說明手冊

# 中華民國一零五年三月

| <u>一、系統登入</u> | 3 |
|---------------|---|
| <u>二、訃聞製作</u> | 4 |
| <u>三、訃聞發送</u> | 7 |
| <u>四、訃聞連結</u> | 7 |

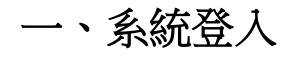

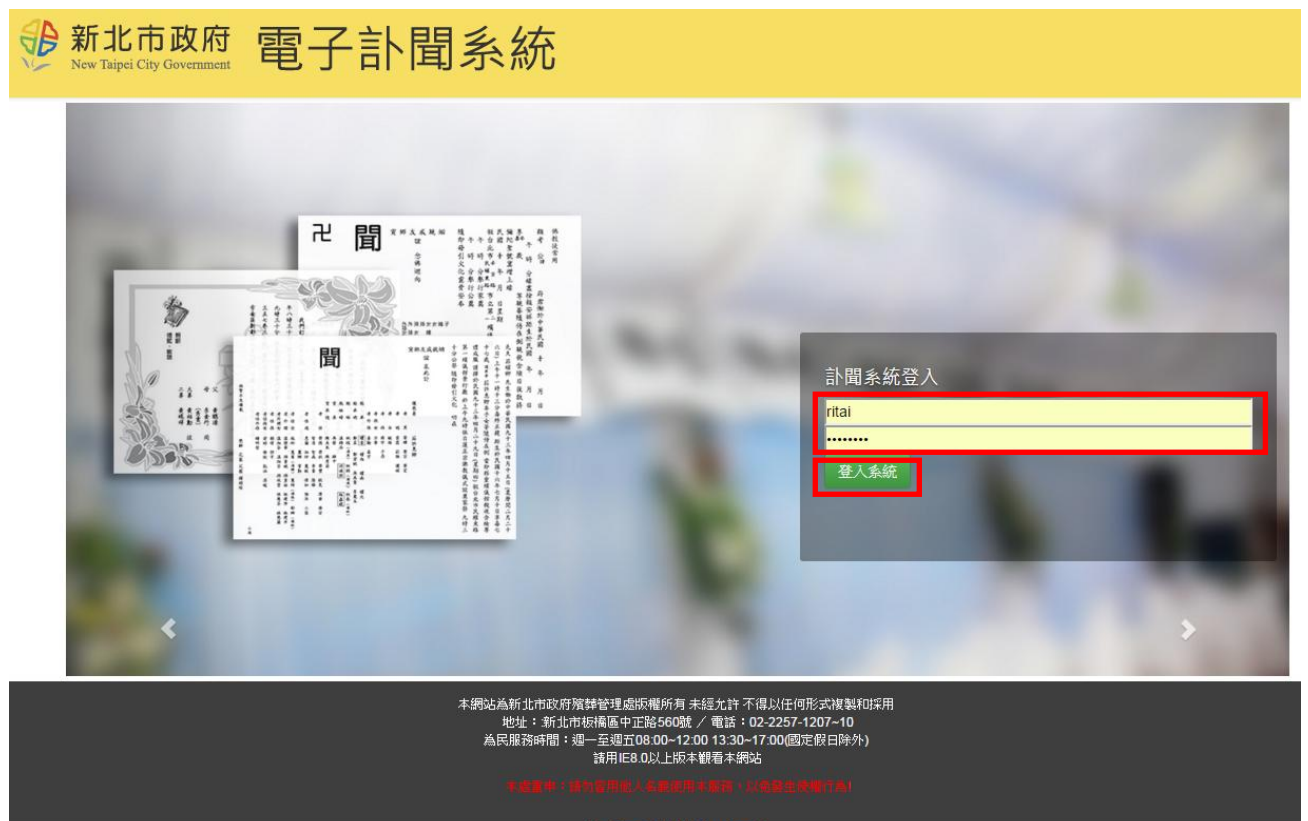

【電子訃聞操作手冊】

※若往生者於本殯儀館內治喪,則使用服務台提供之帳密登入, 輸入帳號、密碼後點選『登入系統』按鈕 → 登入完成

### 二、訃聞製作

步驟 1:選擇訃聞版本

(1) 選擇訃聞版本(點選圖示即可)。

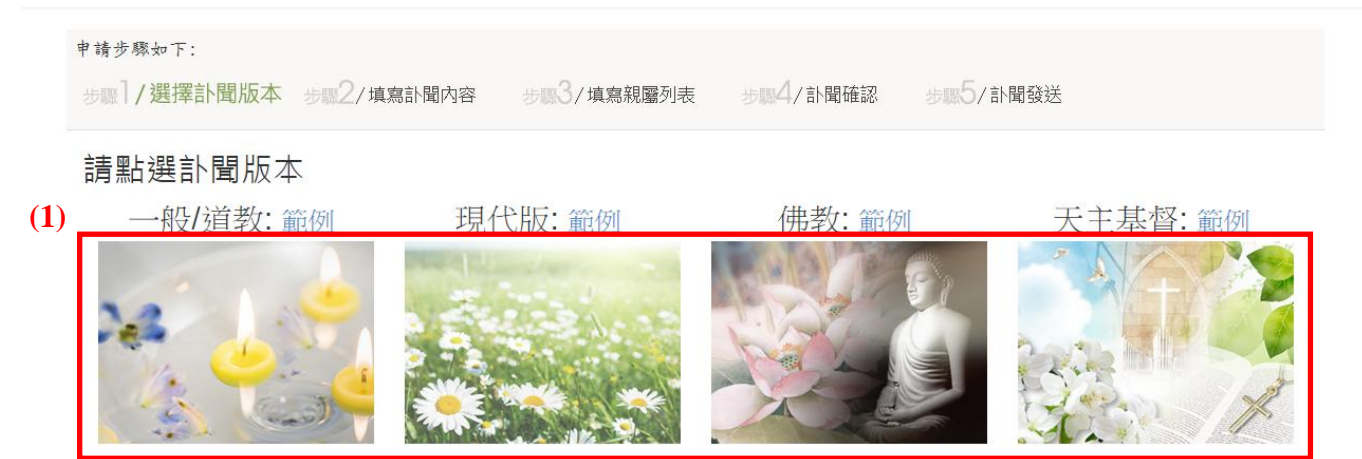

### 步驟 2:填寫訃聞內容

申

(2) 填寫往生者姓名、性別等基本資訊。

| 申請步驟如下:            |                                                         |
|--------------------|---------------------------------------------------------|
| 步骤]/選擇計閱版本 步骤2/填寫計 | 聞內容 步骤3/填寫親羅列表 步骤4/訃聞確認 步骤5/訃聞發送                        |
| *號欄位必需填寫           |                                                         |
| (2)                | 【往生者資訊】                                                 |
| *往生者姓氏:            | E                                                       |
| *往生者名字:            | 00                                                      |
| *性別:               | <mark>男・・・</mark>                                       |
| *訃聞抬頭:             | 顯考○公諱○○府君 說明                                            |
| 出生日期:              | 1932/01/02                                              |
| *辭世時間:             | 2016/02/18 <mark>11 ・</mark> 時 <mark>23 ・</mark> 分      |
| 辭世類別:              | 壽終正寢(男性)・                                               |
| *年齡(歲):            | 84                                                      |
| 眷屬代表:              | <mark>護喪妻○○○率孝男○○</mark> 說明                             |
| 移靈地點:              | 當即移靈・新北市立板橋殯儀館                                          |
| *出殯地點:             | 新北市立板橋殯儀館【明倫廳】                                          |
| 出殯地址:              | 新北市板橋區中正路560號                                           |
| *出殯日期:             | 2016/02/29                                              |
| *家祭時間:             | <mark>08 •</mark> 時 <mark>30 •</mark> 分<br>◎ <b>不公開</b> |
| *公祭時間:             | <mark>09 ·</mark> 時 <mark>00 ·</mark> 分<br>• <b>無公祭</b> |
| 火化:                | •随即發引火化                                                 |
| 靈骨安奉處:             | 新北市第一納骨堂奉厝                                              |

(3)填寫計聞內容,可點選『帶入預設計聞內容』按鈕依填寫資料自動產生計聞內文。 (請檢查內容正確性,可直接修改內容文字)

|     | 【訃聞內容】                                                                                                    |
|-----|----------------------------------------------------------------------------------------------------|
| (3) | 帶入預設計聞內容 還原上一次存檔內容                                                                                                    |
|     | 顯考○公諱○○府君慟於中華民國一0五年二月十八日上午十一時二十三分(農曆一0五<br>年一月十一日)壽終正寢距生於民國二一年一月二日(農曆二0年十一月二十五日)享壽八<br>十有四歲護喪妻○○○率孝男○○暨孝眷等隨侍在側當即移靈新北市立板穚殯儀館親視含殮<br>遵禮成服 |
|     |                                                                                                    |
|     | (若欲變更,可直接修改上方文字)                                                                                                    |

(4) 選擇訃聞底圖,可下拉選擇或點選『<<』、『>>』按鈕切換。

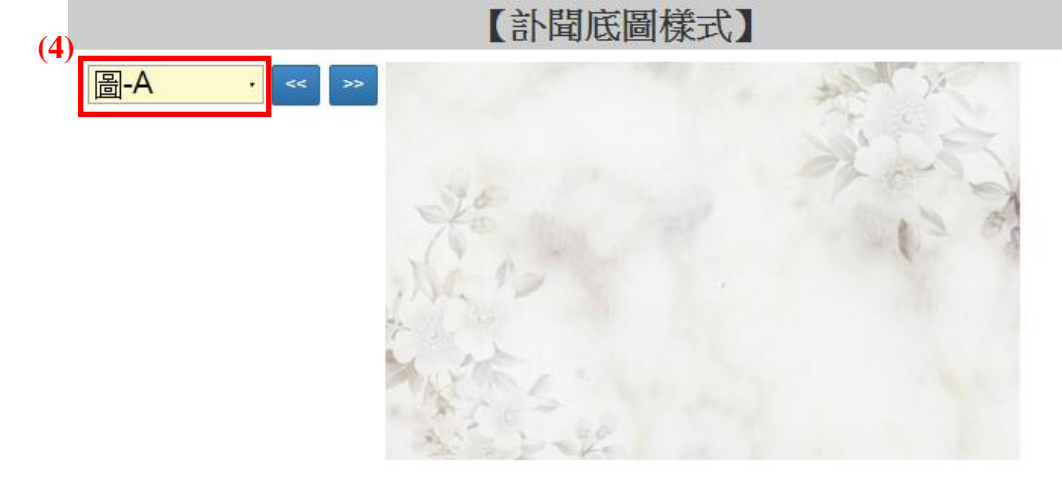

- (5) 填寫您的姓名、電子信箱、連絡電話等資訊。
- (6) 點選『下一步』按鈕。

| (5)    | 【您的資訊】            |
|--------|-------------------|
| *您的姓名: | 王小明               |
| *電子信箱: | XXXX@yahoo.com.tw |
| *連絡電話: | 0987-654XXX       |
|        | (6)<br>上一步<br>下一步 |

- (7) 填寫親屬名單(稱謂與姓名)。
- (8) 點選『加入至親屬名單』按鈕,新增親屬名單於列表(重覆上列動作可加入多位親屬)。(點選『順序調整』按鈕可變更親屬名單在訃聞上的順序)
- (9) 名單新增完畢點選『下一步』按鈕。

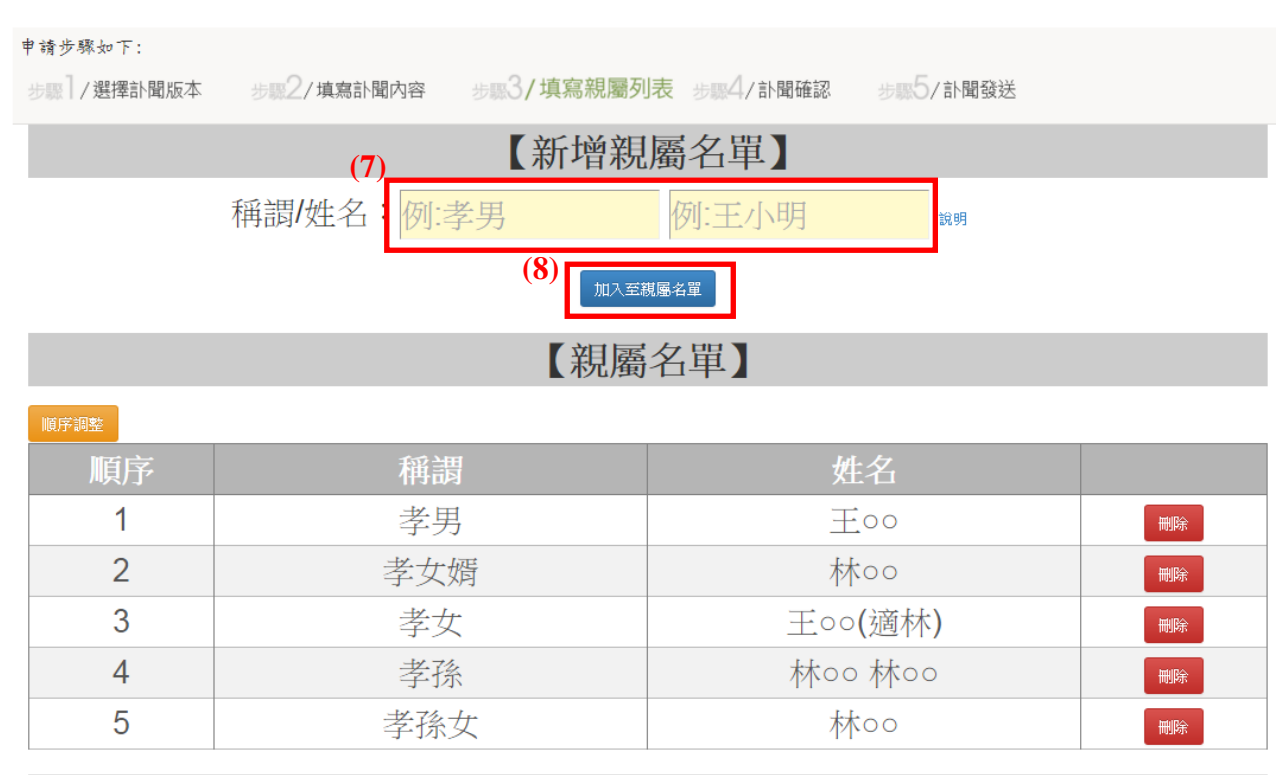

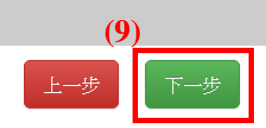

#### (10) 確認訃聞內容正確後點『完成』,若欲修正可點『上一步』調整。(完成後無法再變動)

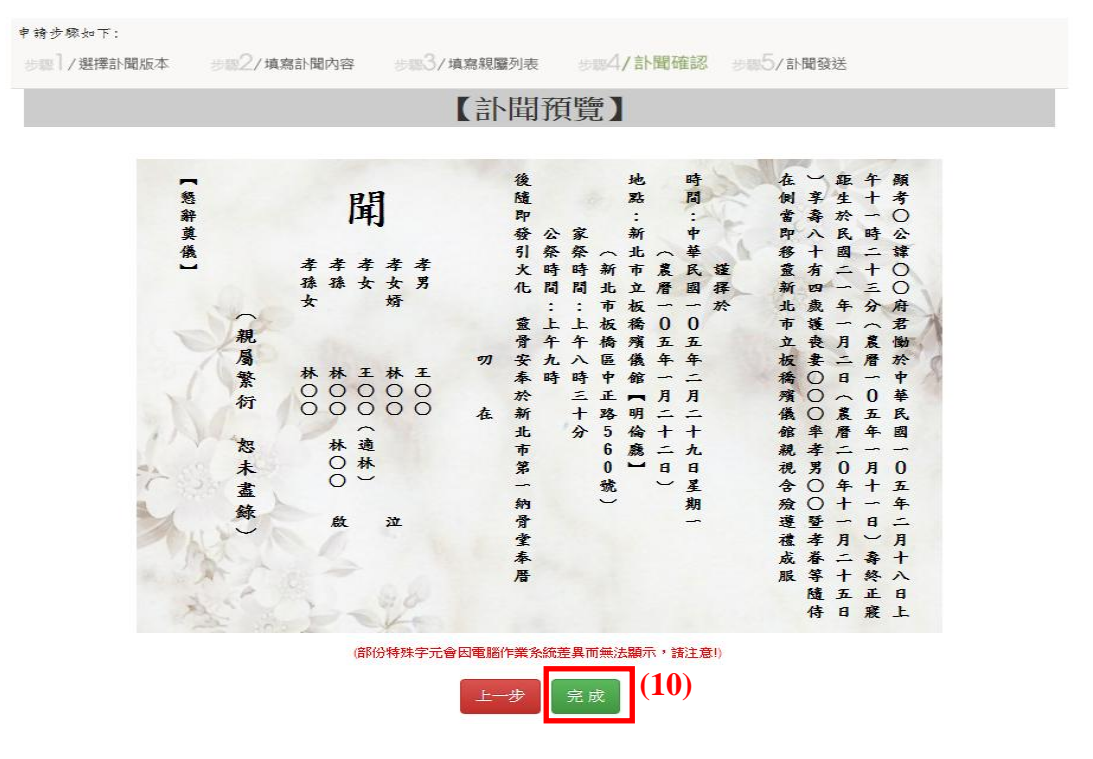

## 三、訃聞發送

0

| New Taipei City Government     | 電子訃聞                           | <b>【</b> 系統                        |          |                 |
|--------------------------------|--------------------------------|------------------------------------|----------|-----------------|
| 步驟】/選擇訃聞版本                     | 步骤2/填寫計聞內得                     | 容 步骤3/填寫親屬列表                       | 步骤4/訃聞確認 | 步骤5/計聞發送        |
| 您已完成訃聞製作,                      | 可選擇下方計聞分享方式                    | <b>《發送計聞</b>                       |          |                 |
| <b>f</b> F                     | aceBook 分享                     | E-N                                | lail 發送  | Line 發送 (呼機、平板) |
| 若您無法從上列連結發送訃聞                  | ,請複製下段文字手動發送                   |                                    |          |                 |
| 逝者 王○○ 105/02/29 告別式           | 計聞 http://192.168.11.32/TFUNO  | bituary/Default/Obituary.aspx?id=6 |          | h               |
| 逝者 王○○ 105/02/29 告別式<br>被製上列文字 | 館N間 http://192.168.11.32/TFUNO | bituary/Default/Obituary.aspx?id=6 |          |                 |

可選擇訃聞發送平台,如:FaceBook、E-Mail、Line (Line 僅適用手機或平板裝置,電腦版請 自行複製下方連結文字手動發送),告知親友電子訃聞連結網址。

### 四、訃聞連結

親友可透過網址連結閱覽電子訃聞,並可贈送電子輓聯。

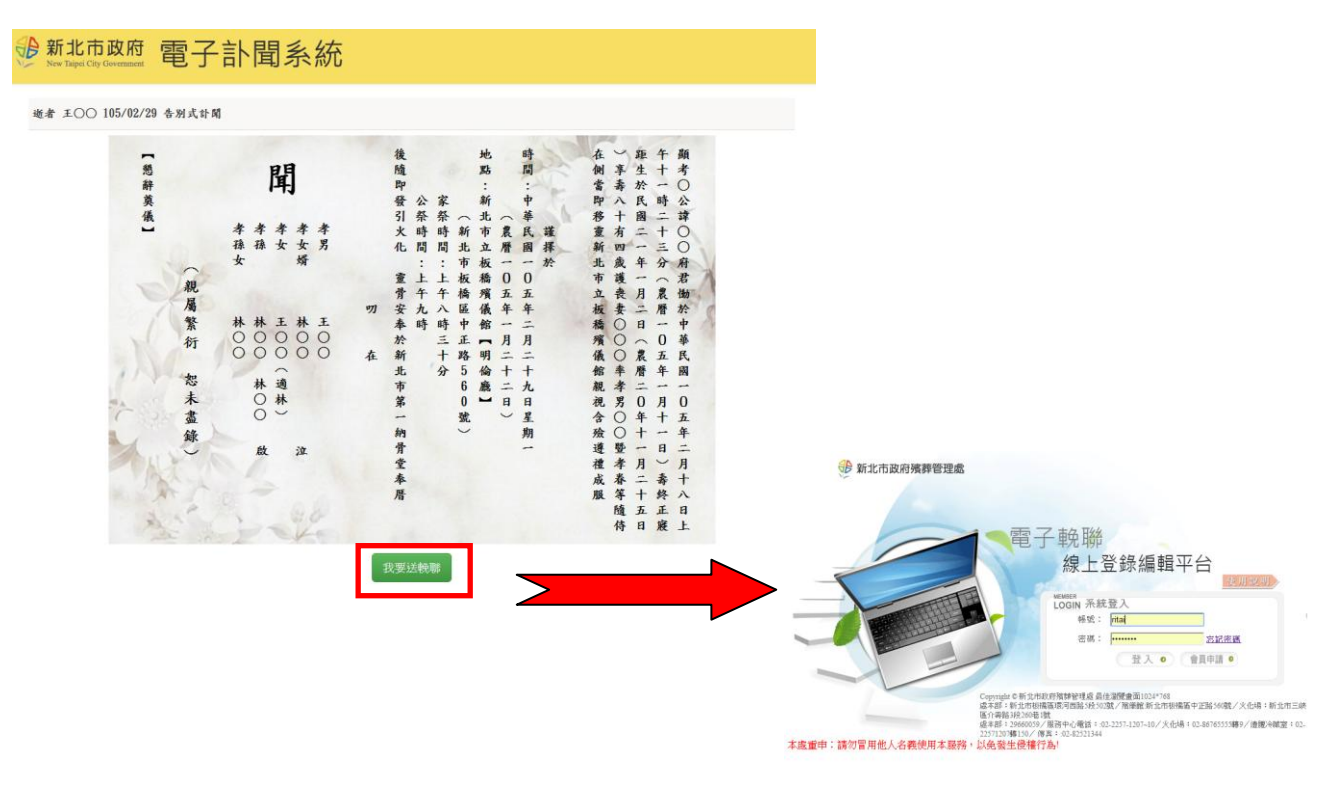